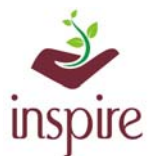

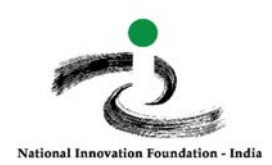

# Guidelines to update the Bank detail of student (In case of PFMS Unsuccessful) by school in EMIAS Portal

### 1) To Know your payment status in PFMS, follow below guidelines:

Go to PFMS website by following URL which is under below. https://pfms.nic.in/static/NewLayoutCommonContent.aspx?RequestPagename=static/Know YourPayment\_new.aspx

Enter the details and click on Search button.

| <b>Public Fina</b><br>0/o Controlle | ncial Management System - PFMS<br>r General of Accounts, Ministry of Finance             |
|-------------------------------------|------------------------------------------------------------------------------------------|
|                                     | Payment by Account Number                                                                |
| Bank:                               | Note:Enter First Few Characters Of Bank Name                                             |
| Enter Account Number:               |                                                                                          |
| Enter Confirm Account Number :      |                                                                                          |
|                                     | 465235                                                                                   |
| Word Verification:                  | Enter the letters as they are shown in the image above (Letters are not case-sensitive). |
|                                     | Search Reset                                                                             |

It will display the status of your award money associated with the bank account.

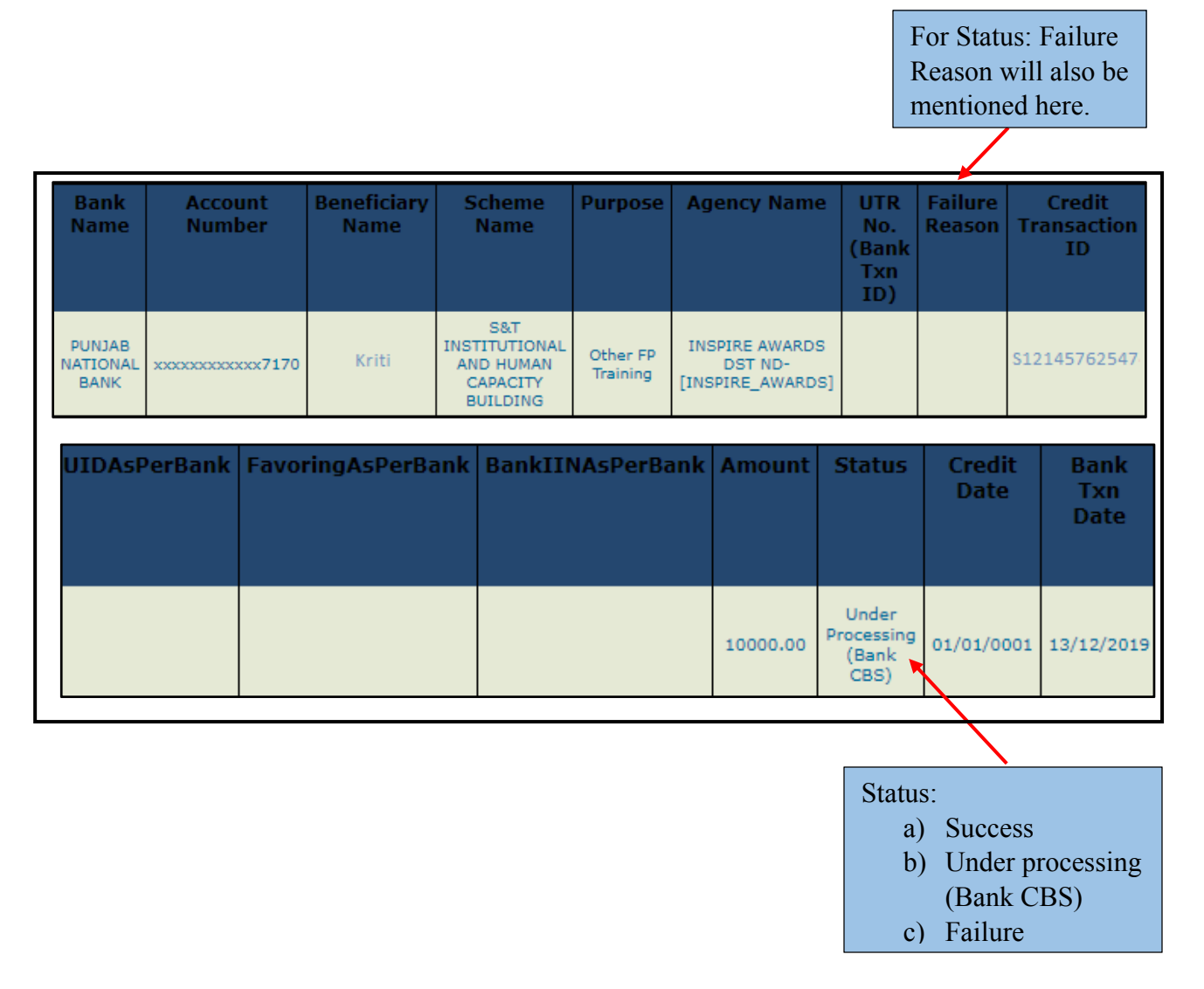

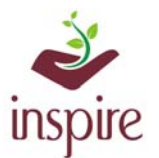

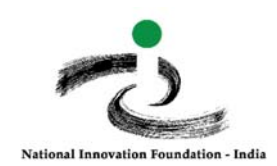

## 2) If the Bank details (Bank Name, Account Number and IFSC code) are incorrect:

You will receive email in case of PFMS failure:

On Thu, Dec 12, 2019 at 2:37 PM <inspire.awards@nic.in> wrote: Dear Principal The Student Name THAKARDA JYOTI AJMELJI is Awarded but Bank validation error/beneficiary name error Kindly update Bank details on EMIAS Portal(www.inspireawards-dst.gov.in/userp/school-authority.aspx) as soon as possible Reply - Reply to All - Forward - More Actions

If there is any discrepancy in the bank details of the student which resulted in PFMS failure or rejection

Bank details Include

- Bank Name
- Account number
- IFSC code
- Added father, mother or Guardian account number

Follow following steps: Click on School Authority login page:

#### http://www.inspireawards-dst.gov.in/UserC/login.aspx?to=1

#### Enter your User Name and Password,

| School Authority , please enter:           | Go Back                                     |
|--------------------------------------------|---------------------------------------------|
| User Name:                                 |                                             |
| Password:                                  |                                             |
| Please enter below code to login:          | ARTWIW Note: Captcha Code is case sensitive |
| Login Forgot Password   New User? Register |                                             |

#### Click on Following Icon:

| Update Bank Details |
|---------------------|
| <u>s</u>            |
| UPDATE BANK DETAILS |

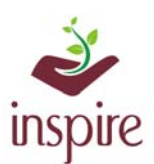

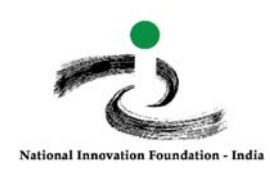

Following information will appear:

| Update Bank Details                |                                                                       |  |  |  |  |  |
|------------------------------------|-----------------------------------------------------------------------|--|--|--|--|--|
|                                    | Bank Name                                                             |  |  |  |  |  |
| Reference Number                   | Select Bank Name 🔹                                                    |  |  |  |  |  |
| Select Reference Number 🔹          |                                                                       |  |  |  |  |  |
| Select Reference Number            | Retype Account Number                                                 |  |  |  |  |  |
| 19GJ1788244-RABARI SAHIL BHAGABHAI |                                                                       |  |  |  |  |  |
| IFSC Code                          | Retype IFSC Code                                                      |  |  |  |  |  |
|                                    |                                                                       |  |  |  |  |  |
|                                    | Please enter below code : OCVWZU Note: Captcha Code is case sensitive |  |  |  |  |  |
|                                    | Update Bank Details                                                   |  |  |  |  |  |

The details of the students with PFMS rejection will be displayed here in EMIAS automatically.

| Update Bank Details |                                          |            |            |                              |                                                       |  |  |  |
|---------------------|------------------------------------------|------------|------------|------------------------------|-------------------------------------------------------|--|--|--|
| SNo.RefNo           | StudentName SchoolName                   | ParentName | DOB        | ProjectDetailClassPFMS Error |                                                       |  |  |  |
| 19GJ12345           | MANAVADIYA Alpha Model School<br>PUNAM R | Rajeshbhai | 30/09/2005 | inside wiper<br>in vehicle   | Bank validation<br>10 error/beneficiary name<br>error |  |  |  |

After adding the details, click on Update Bank Details Tab.

#### 3) If the spelling of student's name is incorrect:

You need to send the following details through your District Nodal Officer on following email: <u>inspire@nifindia.org</u>

Student Ref No.: Correct Student Name (Spelling): School Name: District: State:

#### 4) General Instructions:

- Please ensure that the spelling of Student name is same in both INSPIRE portal as well as Bank pass book.
- Ensure that the student bank account is not dormant
- In case you have not received any email regarding PFMS rejection, send complete details to <u>inspire@nifindia.org</u>

In case of any ambiguity feel free to contact us on our helpdesk no. 9638418605, 9429873469 or email us on inspire@nifindia.org

#### **INSPIRE Awards-MANAK Team**